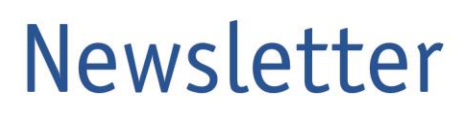

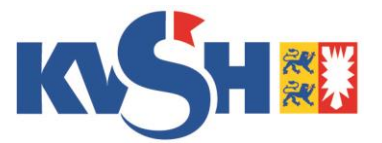

## Bitte informieren Sie alle radiologisch-tätigen Ärzte in Ihrer Praxis

13. März 2020

# Wichtige Information zum Start der digitalen QuaMaDi-Versorgung in radiologisch-tätigen Praxen

Da noch nicht alle radiologischen Praxen mit dem digitalen Bildtransfer verbunden sind und Optemis für diesen Zustand am kommenden Montag, den 16.03.2020 um 19 Uhr noch ein Update benötigt, bitten wir Sie folgendes Vorgehen im Rahmen der Erstbefundungen unbedingt zu beachten:

#### 1. Für alle Erstbefundungen gilt – ab sofort!

Alle Erstbefundungen müssen bis einschließlich Montag, 16.03.2020 zunächst zwischengespeichert werden. Dazu verwenden Sie in der Dokumentation des Erstbefundes die Schaltfläche "**Speichern**".

| Normale Diagnose            | Speichern                             | Abschließen |
|-----------------------------|---------------------------------------|-------------|
| Der Fall wechselt dann in c | len Status "In Bearbeitung".          |             |
| Normal 1                    | Rad2 Train<br>Kiel Radiology Practice |             |

Ab Dienstag, 17.03.2020 müssen diese Fälle dann erneut geöffnet und für den Workflow über die Schaltfläche "**Abschließen**" (siehe oben) freigegeben werden.

### 2. Für alle bereits freigegebenen Erstbefundungen gilt:

Sollten Sie bereits gestern oder heute einen Erstbefund abgeschlossen haben sodass der Fall

für die Zweitbefundung freigegeben wurde, nehmen Sie diesen Fall bitte zurück über die Schaltfläche "Fall zurücknehmen"

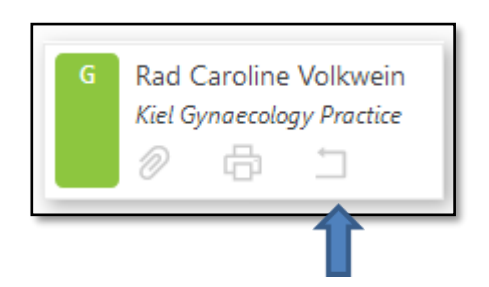

Der Fall gelangt dann wieder in den Status **"In Bearbeitung".** Ihre Befundeingaben bleiben erhalten. Ab Dienstag, 17.03.2020 müssen diese Fälle dann erneut geöffnet und für den Workflow über die Schaltfläche **"Abschließen"** freigegeben werden.

| Normale Diagnose | Speichern | Abschließen |
|------------------|-----------|-------------|
|                  |           |             |

3. Falls Ihnen schon Zweitbefundungen in Optemis zugewiesen wurden, bearbeiten Sie diese Bitte nicht vor Dienstag, den 17.03.2020!!

#### Update am 16.03.2020

Am 16.03.2020 um 19 Uhr erfolgt ein Update von Optemis. Bitte nehmen Sie während dieser Zeit keine Befundung vor. Ab 19:30 Uhr steht Ihnen das System wieder zur Verfügung. Um das Update abzuschließen müssen Sie im **Chromebrowser** den **Cache** leeren. Dazu nehmen Sie folgende Schritte vor:

- 1. Chromebrowser öffnen und oben rechts auf die drei Punkte klicken
- 2. Den Menüpunkt "Einstellungen" öffnen. Und auf der linken Seite den Menüpunkt "Erweitert" öffnen

|                                          | – 0 ×                                |
|------------------------------------------|--------------------------------------|
|                                          | ⊠ ☆ ❷ :                              |
| Neuer Tab                                | Strg + T                             |
| Neues Fenster<br>Neues Inkognito-Fenster | Strg + N<br>Strg + Umschalttaste + N |
| Verlauf                                  | Þ                                    |
| Downloads                                | Strg + J                             |
| Lesezeichen                              | ÷.                                   |
| Zoomen                                   | - 100 % +                            |
| Drucken                                  | Strg + P                             |
| Streamen                                 |                                      |
| Suchen                                   | Strg + F                             |
| Weitere Tools                            | ۰.                                   |
| Bearbeiten Ausschneiden                  | Kopieren Einfügen                    |
| Einstellungen                            |                                      |
| Hilfe                                    | <u>+</u>                             |
| Beenden                                  |                                      |
| beenden                                  |                                      |

3. Dann öffnet sich folgende Auswahl. Hier bitte auf Datenschutz und Sicherheit gehen und im Menü Browserdaten löschen anklicken.

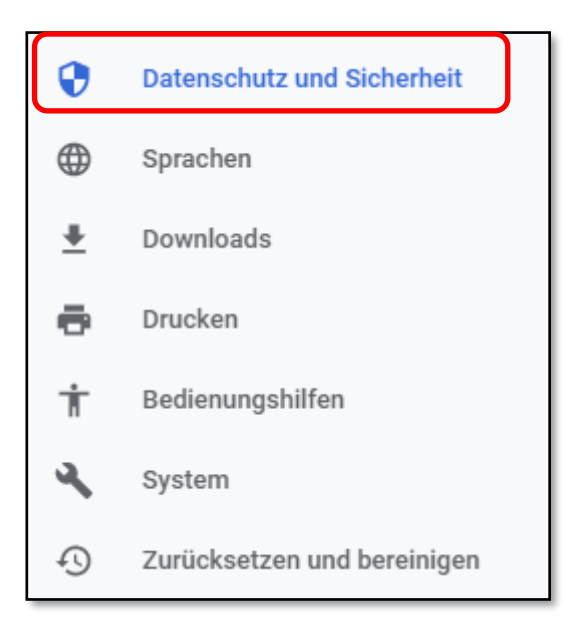

| Synchronisierung und Google-Dienste<br>Weitere Einstellungen im Zusammenhang mit Datenschutz, Sicherheit und der Erhebung von Daten                                                                | Þ |
|----------------------------------------------------------------------------------------------------|---|
| Anmeldung in Chrome zulassen<br>Wenn Sie diese Einstellung deaktivieren, können Sie sich auf Websites von Google wie beispielsweise<br>Gmail anmelden, ohne sich auch in Chrome anmelden zu müssen | • |
| Bei Browserzugriffen eine "Do Not Track"-Anforderung mitsenden                                                                                                    |   |
| Websites die Abfrage gespeicherter Zahlungsmethoden erlauben                                                                                                    | • |
| Seiten vorab laden, um das Surfen und die Suche zu beschleunigen<br>Zum Speichern ihrer Einstellungen werden Cookies verwendet, auch wenn Sie diese Seiten nicht<br>besuchen                       | • |
| Zertifikate verwalten<br>HTTPS/SSL-Zertifikate und -Einstellungen verwalten                                                                                                    | Ľ |
| Website-Einstellungen<br>Festlegen, welche Informationen von Websites genutzt werden dürfen und welche Inhalte Websites                                                                            | Þ |
| Browserdaten löschen<br>Cache leeren sowie Verlauf, Cookies und andere Daten löschen                                                                                                    | • |

4. Dann darauf achten das bei Zeitraum "Gesamter Zeitraum" ausgewählt wird und die Dateien im Cache löschen.

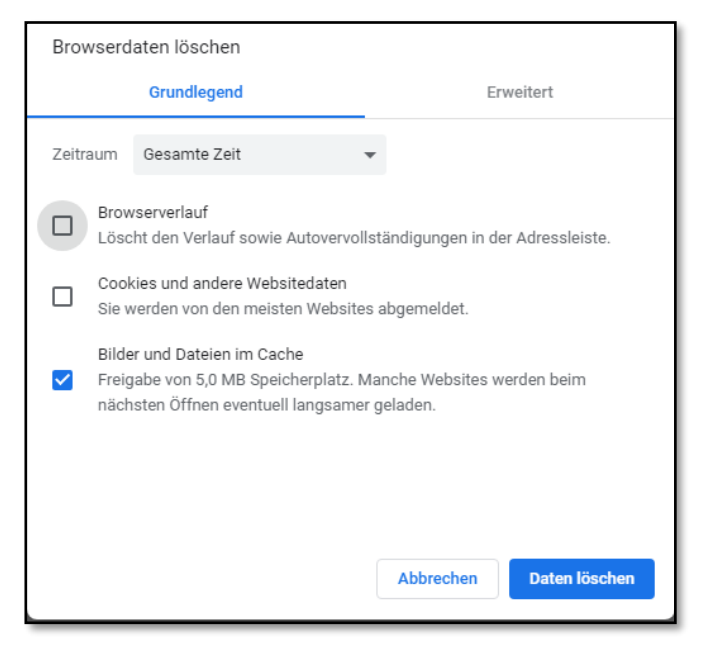

Falls Sie Fragen haben, wenden Sie sich bitte an die QuaMaDi-Hotline: 04551/883-887 E-Mail-Adresse: <u>quamadi@kvsh.de</u>